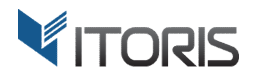

# Auto Upsells extension for Magento

# **User Guide**

version 2.0

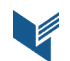

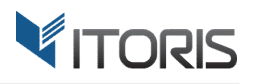

#### **Contents**

| . Introduction                         | 3 |
|----------------------------------------|---|
| 2. Installation                        | 3 |
| 2.1. System Requirements               | 3 |
| 2.2. Installation                      | 3 |
| 2.3. License                           | 3 |
| B. How to Use                          | 4 |
| 3.1. General Settings                  | 4 |
| 3.2 Auto Upsells for a Certain Product | 5 |
| 3.3 Auto Upsells on the Frontend       | 6 |

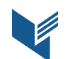

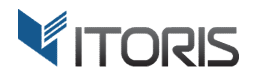

# **1. Introduction**

The document is a User Guide for extension **Auto Upsells** created for Magento websites. It describes the extension functionality and provides some tips for a quick start.

The extension official page - https://www.itoris.com/magento-auto-upsells.html

The purpose of the Auto Upsells extension for Magento is to add more expensive upsells to all products automatically or for each product manually. If the products have the ready-made upsells' lists, the extension allows the admin to keep these products in the lists. Otherwise the extension substitutes the existing upsells' lists. The search algorithm provides quick and relevant results by moving bestsellers to the top of the list, setting a price range, and showing a specified number of upsells on the Frontend.

To show products from different categories, the admin can choose either to search for upsells in a current category or select categories for each product manually.

# 2. Installation

#### 2.1. System Requirements

The extension works under Magento from 1.4.x and higher. The extension works with Apache 1.3.x and higher, PHP 5 or higher, Linux or IIS.

#### 2.2. Installation

Download the extension installation zip package from your account at <u>https://www.itoris.com/</u> and unpack it to the root of your Magento site by (S)FTP. Then flush cache in your Magento backend following **System > Cache Management**.

#### 2.3. License

Please find the license agreement at <u>https://www.itoris.com/magento-extensions-license.html</u>

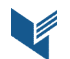

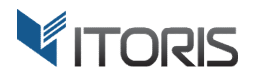

## 3. How to Use

#### **3.1. General Settings**

The general configuration is available following **System > Itoris Extension > Auto Upsells.** The general settings can be configured globally or for each store view.

Auto Select Upsells Randomly – adds upsells to all products automatically.

There are three options in the dropdown:

- Yes the extension searches for upsells and substitutes the existing upsells' lists.
- **No** the extension doesn't add upsells to products.
- Yes, if list is empty the extension searches for upsells and adds them to products, if the original list is empty.

**Choose Random from Best Sellers List Top** – chooses 20 bestsellers which upsells' lists will be based on.

**Price Point of Selected Products** – allows the admin to set the price percentage range and searches for products in this specific price range. The price range is set to 5 - 30% by default.

Number of Upsells – shows a set number of upsells on the Frontend. 5 items are shown by default.

| Dashboard Sales Catalog                                         | Customers Promotions Newsle                                                                                                    | etter CMS Reports System                  | ③ Get help for this page |
|-----------------------------------------------------------------|----------------------------------------------------------------------------------------------------|-------------------------------------------|--------------------------|
| urrent Configuration Scope:<br>Default Config 💽<br>anage Stores | Auto Upsells                                                                                                    |                                           | Back Reset Save Settings |
| anaue Stufes                                                    | Auto Upsells<br>Auto Select Upsells Randomly<br>Choose Random from Best<br>Sellers List Top<br>Price point of selected Products<br>Number of Upsells | Yes<br>20<br>from 5 % to 30 % Higher<br>5 |                          |

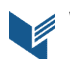

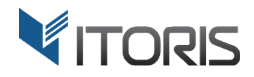

#### **3.2 Auto Upsells for a Certain Product**

The extension also allows the admin to configure upsells for each product manually following **Catalog > Manage Products > {select a product} > Up-sells**.

Auto Select Upsells Randomly – adds upsells to all products automatically.

There are three options in the dropdown:

- Yes the extension searches for upsells and substitutes the existing upsells' lists.
- No the extension doesn't add upsells to products.
- Yes, if list is empty the extension searches for upsells and adds them to products, if the original list is empty.

**Choose Random from Best Sellers List Top** – chooses 20 bestsellers based on which upsells' lists will be created.

**Price Point of Selected Products** – allows the admin to set the price percentage range and searches for products in this specific price range. The price range is set to 5 - 30% by default

Number of Upsells – shows a set number of upsells on the Frontend. 5 items are shown by default.

| Product Information      | Madison Earbuds (Electronics)                                                    |  |  |  |  |  |  |
|--------------------------|----------------------------------------------------------------------------------|--|--|--|--|--|--|
| General                  |                                                                                  |  |  |  |  |  |  |
| Prices                   | Page 1 of 1 pages   View 20 per page   Total 0 records found Reset Filter Search |  |  |  |  |  |  |
| Meta Information         | V ID Vame Type Attrib. Set Name Status Visibility SKU Price Position             |  |  |  |  |  |  |
| Images                   | Yes v v v From: From:                                                            |  |  |  |  |  |  |
| Recurring Profile        | To: To:                                                                          |  |  |  |  |  |  |
| Design                   |                                                                                  |  |  |  |  |  |  |
| Gift Options             | No records found.                                                                |  |  |  |  |  |  |
| Electronics              | Auto Calast IIs solla                                                            |  |  |  |  |  |  |
| Inventory                | Auto select op-sells                                                             |  |  |  |  |  |  |
| Websites                 | Auto Select Upsells Randomly Yes (GLOBAL)                                        |  |  |  |  |  |  |
| Categories               | ✓ Use Config Settings                                                            |  |  |  |  |  |  |
| Related Products         | Choose Random from Best 20 [GLOBAL]                                              |  |  |  |  |  |  |
| Up-sells                 | Sellers List Top 🛛 Vse Config Settings                                           |  |  |  |  |  |  |
| Cross-sells              | Price point of selected Products from 5 % to 30 % Higher [GLOBAL]                |  |  |  |  |  |  |
| Product Reviews          | ✓ Use Config Settings                                                            |  |  |  |  |  |  |
| Product Tags             | Number of Upsells 5 [GLOBAL]                                                     |  |  |  |  |  |  |
| Customers Tagged Product | Use Config Settings                                                              |  |  |  |  |  |  |
| Custom Options           | Select from the same Yes GLOBAL]                                                 |  |  |  |  |  |  |

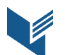

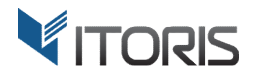

**Select from the Same Category(ies)** – if option "**Yes**" is chosen, the extension searches for upsells in the same category. If "**No**" is selected, the category tree will be available.

| Madison Earbuds (Electronics) |                                                                                                    | Back Reset  Delete       | Duplicate Save | Save and Continue Edit |
|-------------------------------|----------------------------------------------------------------------------------------------------|--------------------------|----------------|------------------------|
| Gift Options                  | Auto Select Up-sells                                                                                                    |                          |                |                        |
| Electronics                   |                                                                                                    |                          |                |                        |
| Inventory                     | Auto Select Upsells Randomly                                                                                                    | Yes                      | ▼ [GLOBAL]     |                        |
| Websites                      |                                                                                                    | Use Config Settings      |                |                        |
| Categories                    | Choose Random from Best                                                                                                    | 20                       | [GLOBAL]       |                        |
| Related Products              | Sellers List Top                                                                                                    | Use Config Settings      |                |                        |
| Up-sells                      | Price point of selected Products                                                                                                    | from 2 % to 100 % Higher | [GLOBAL]       |                        |
| Cross-sells                   |                                                                                                    | Use Config Settings      |                |                        |
| Product Reviews               | Number of Upsells                                                                                                    | 5                        | [GLOBAL]       |                        |
| Product Tags                  |                                                                                                    | Use Config Settings      |                |                        |
| Customers Tagged Product      | Select from the same                                                                                                    | No                       | [GLOBAL]       |                        |
| Custom Options                | category(les)<br>Default Category (1)<br>Women (51)<br>Parts & Denim (8)<br>Parts & Denim (8)<br>Pa | )                        |                |                        |

### **3.3 Auto Upsells on the Frontend**

This is how the auto upsells look on the Frontend.

YOU MAY ALSO BE INTERESTED IN THE FOLLOWING PRODUCT(S)

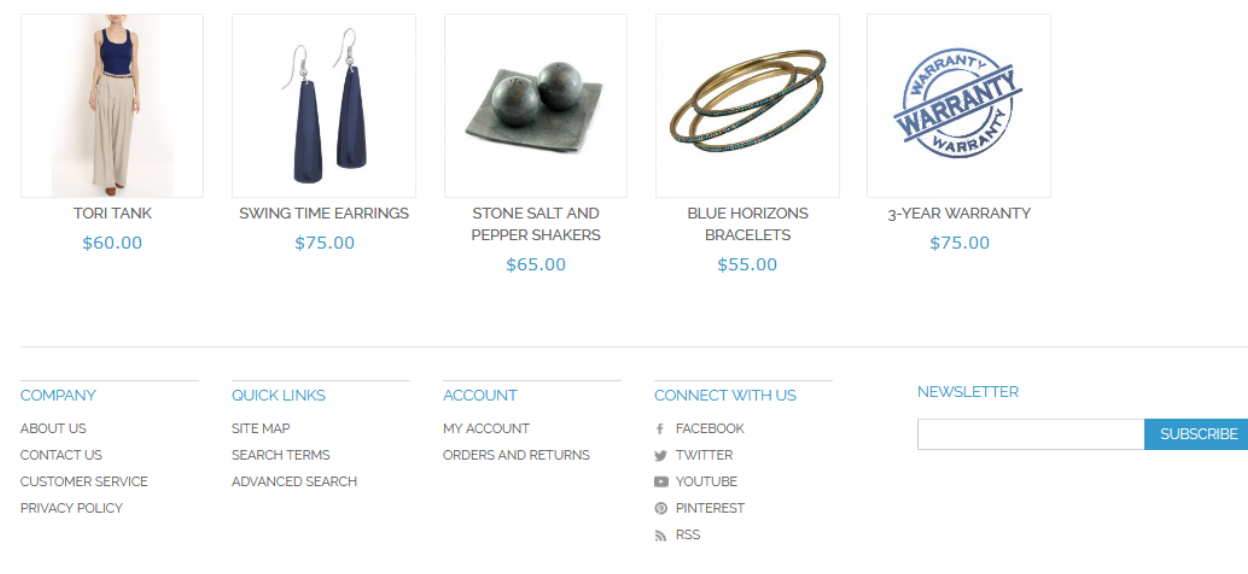

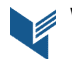